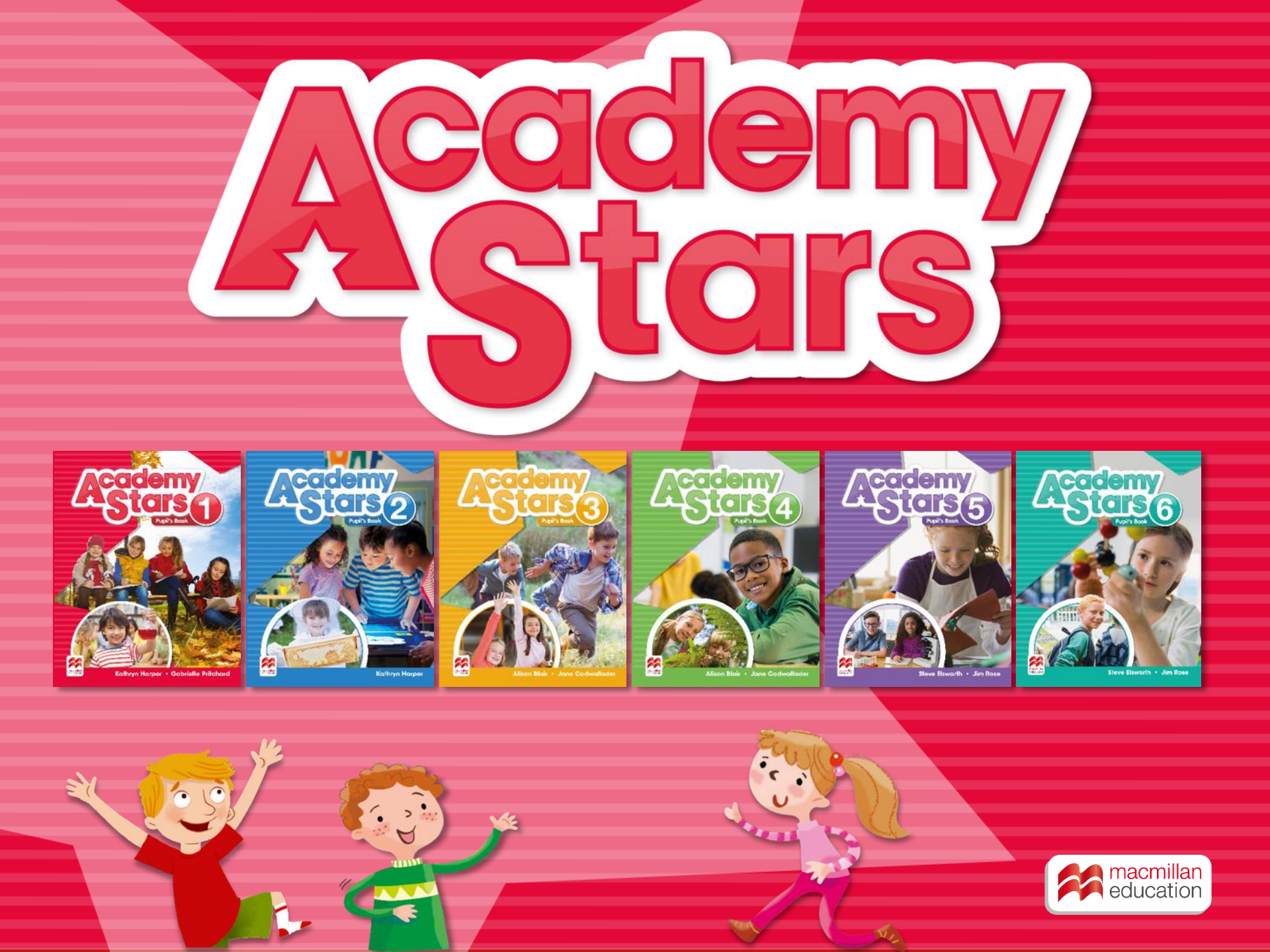

# www.macmillaneducationeverywhere.com

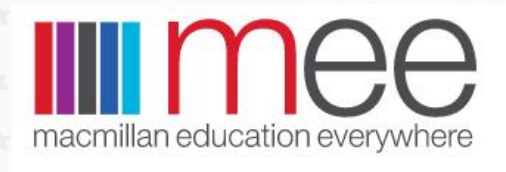

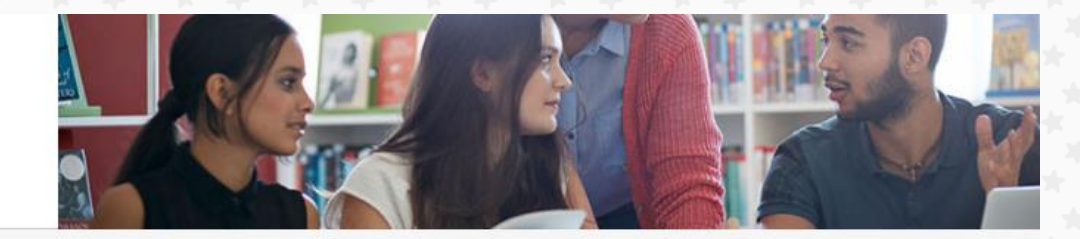

Welcome to the new look Macmillan Education Everywhere website. Please register or log in below to access all your Macmillan digital resources.

![](_page_1_Picture_4.jpeg)

#### Already registered?

Log in to your Macmillan account.

Log in

| 1.1 |     |      |      |  |
|-----|-----|------|------|--|
| 114 | 00  | nar  | me   |  |
| ~   | 201 | 1100 | 0.00 |  |

(i) Please enter your username

Password

(i) Please enter your password

|   | Forgot Username? |
|---|------------------|
|   | Forgot Password? |
| _ |                  |

![](_page_1_Picture_12.jpeg)

![](_page_1_Picture_13.jpeg)

![](_page_2_Picture_0.jpeg)

![](_page_2_Picture_1.jpeg)

![](_page_2_Picture_2.jpeg)

![](_page_3_Picture_0.jpeg)

![](_page_3_Picture_1.jpeg)

![](_page_3_Picture_2.jpeg)

| mee                    | Regi                                                               | ster                                | (?) Help                  |
|------------------------|--------------------------------------------------------------------|-------------------------------------|---------------------------|
| <u>Home</u> > Register |                                                                    |                                     |                           |
|                        | This code is valid for:                                            |                                     |                           |
|                        | Academy Stars Starter Pupil's                                      | 3ook Pack                           |                           |
|                        | Please enter your details.                                         |                                     | Заполните регистрационную |
|                        | Already a Macmillan user? Log in here                              |                                     | форму                     |
| Имя                    | First name                                                         |                                     |                           |
|                        | Last name                                                          |                                     |                           |
| Фамилия                |                                                                    |                                     |                           |
| CTDOLD                 | Country of residence                                               |                                     |                           |
| Страна                 |                                                                    |                                     |                           |
| Дата рождения          | Date of birth Day Month                                            | ▼ Year ▼                            |                           |
| Academy                | If you are a minor in your country, please en guardian or teacher. | ter the email address of your paren | it,                       |
| -Stars                 |                                                                    |                                     | ≈   ma<br>ed              |

➢ | macmillan education

| English |                                                                                                    |
|---------|----------------------------------------------------------------------------------------------------|
|         | ▼                                                                                                    |
|         | Date of birth       Day          Month          Year                                                    |
|         | If you are a minor in your country, please enter the email address of your parent, guardian or teacher. |
|         | Email address                                                                                           |
|         | Confirm email address                                                                                   |

#### Обратите внимание!

Если пользователь не достиг совершеннолетнего возраста, то в строку Email address впечатывается адрес родителей (законных представителей) ребенка.

![](_page_5_Picture_3.jpeg)

![](_page_5_Picture_4.jpeg)

|                   | Email address                                                                      |           |         |
|-------------------|------------------------------------------------------------------------------------|-----------|---------|
| Адрес эл.почты    |                                                                                    |           |         |
|                   | Confirm email address                                                              |           |         |
| Адрес эл.почты    |                                                                                    |           |         |
| подтвердить       |                                                                                    |           |         |
|                   | Please choose a username and password to log in to the site.                       |           |         |
| имя пользователя  | Username                                                                           |           |         |
| создать           |                                                                                    |           |         |
| Пародь            | Password                                                                           |           |         |
|                   |                                                                                    |           |         |
| создать           |                                                                                    |           |         |
| Пароль            | Confirm password                                                                   |           |         |
| подтвердить       |                                                                                    |           |         |
| Поставить отметку | I agree to the terms and conditions and that my personal data is stored            | and       |         |
|                   | processed in accordance with the <u>Privacy Policy</u> and <u>Cookies Policy</u> . |           |         |
|                   |                                                                                    | Нозилалат |         |
|                   | Register and activate code                                                         | активан   | ии кола |
|                   |                                                                                    |           |         |
| Academy           |                                                                                    |           |         |
| Acterio           |                                                                                    |           |         |
|                   |                                                                                    |           |         |
|                   |                                                                                    |           |         |

![](_page_6_Picture_1.jpeg)

![](_page_7_Figure_0.jpeg)

![](_page_7_Picture_1.jpeg)

![](_page_7_Picture_2.jpeg)

![](_page_8_Picture_0.jpeg)

![](_page_8_Picture_1.jpeg)

![](_page_8_Picture_2.jpeg)

Test Generator – онлайн банк контрольных заданий с возможностью создания собственного варианта тестов

#### **Test Generator - Academy Stars Level 4**

#### Welcome to the Test Generator!

The Test Generator gives you a variety of exercises which can be selected to create tailored tests. You can build and save new tests for future use as well as download ready-to-go tests for your Macmillan course.

The Test Generator provides everything you need to offer timely, simple, and relevant assessment for your students, on demand.

![](_page_9_Figure_5.jpeg)

![](_page_9_Picture_6.jpeg)

?

Ресурсный центр для преподавателя содержит дополнительные дидактические материалы, которые можно скачать и распечатать.

ВНИМАНИЕ! Аудио и видеофайлы находятся в ресурсном центре для учащихся и доступны по коду в Книге для учащегося.

|                                                            | 8 Welcome, Serge Kozlov   <u>Your profile</u>   <u>Log.out</u> |
|------------------------------------------------------------|----------------------------------------------------------------|
| Academy Sta                                                | rs                                                             |
| Home > Academy Stars > Level 4 > Teacher's Resource Centre | 7                                                              |
| Teacher's Resource Ce                                      | entre                                                          |
| Assessment pack                                            | O View                                                         |
| Level worksheets                                           | O View                                                         |
| Visuals pack                                               | (⇒) View                                                       |
| Video activity worksheets                                  | O View                                                         |
| Methodology Handbook                                       | (→ View                                                        |
| tars                                                       | nac                                                            |

![](_page_11_Picture_0.jpeg)

![](_page_11_Picture_1.jpeg)

Вы попадаете в онлайн библиотеку, где находятся все пособия, коды которых вы активировали.

![](_page_12_Picture_1.jpeg)

Для создания класса нажмите на My students

![](_page_12_Picture_3.jpeg)

![](_page_12_Picture_4.jpeg)

![](_page_13_Figure_0.jpeg)

![](_page_14_Picture_0.jpeg)

![](_page_14_Picture_1.jpeg)

![](_page_14_Picture_2.jpeg)

![](_page_15_Picture_0.jpeg)

![](_page_15_Picture_1.jpeg)

![](_page_15_Picture_2.jpeg)

![](_page_16_Picture_0.jpeg)

![](_page_16_Picture_1.jpeg)

![](_page_17_Picture_1.jpeg)

![](_page_17_Picture_2.jpeg)

![](_page_17_Picture_3.jpeg)

| Recipitan education   |                                        | 🙁 - |
|-----------------------|----------------------------------------|-----|
|                       | Contents Hy classroom                  |     |
| ▼ Books               |                                        |     |
|                       | Refresh 3                              |     |
| Assesso               |                                        |     |
| Pupil's Practice Kit: |                                        |     |
|                       |                                        |     |
|                       | Ученик нажимает на кнопку Join a class | 5   |

![](_page_18_Picture_2.jpeg)

![](_page_18_Picture_3.jpeg)

![](_page_19_Figure_1.jpeg)

![](_page_19_Picture_2.jpeg)

![](_page_19_Picture_3.jpeg)

![](_page_20_Picture_1.jpeg)

![](_page_20_Picture_2.jpeg)

![](_page_20_Picture_3.jpeg)

![](_page_21_Figure_1.jpeg)

![](_page_21_Picture_2.jpeg)

![](_page_21_Picture_3.jpeg)

| macmillan education     |                                                                            | ≡                                         | 8 -                  |
|-------------------------|----------------------------------------------------------------------------|-------------------------------------------|----------------------|
|                         | Content My s                                                               | students                                  | es                   |
| ▼ 1                     |                                                                            |                                           |                      |
|                         | Students (2) Tea                                                           | achers (1) Content (0)                    | Code: CL54292737 💕 🕅 |
| Students are pending to | be accepted. Click on their name                                           | s to accept or reject them and then pr    | ess Update Update    |
|                         | This classroom has no c                                                    | ontent assigned.                          | Assign               |
| Alena Skvortsova        | па Skyortsova<br>Elena Smirnova<br>Запрос от ученика в<br>своем кабинете и |                                           |                      |
|                         |                                                                            | нажимает на «V», чтоб<br>принять в группу | Ы                    |

![](_page_22_Picture_2.jpeg)

![](_page_22_Picture_3.jpeg)

![](_page_23_Figure_0.jpeg)

![](_page_23_Picture_1.jpeg)

![](_page_23_Picture_2.jpeg)

![](_page_24_Figure_0.jpeg)

![](_page_25_Figure_0.jpeg)

![](_page_26_Figure_0.jpeg)

Перед вами появится список из всех доступных вам ресурсов. Выберите тот ресурс, которым вы планируете поделиться со своим классом.

![](_page_26_Picture_2.jpeg)

![](_page_26_Picture_3.jpeg)

Ø

20

![](_page_27_Figure_3.jpeg)

![](_page_27_Picture_4.jpeg)

AS1 WB Presentatio... Macmillan Education

![](_page_27_Figure_6.jpeg)

AS1 PB Presentatio... Macmillan Education

Теперь ваши ученики также могут работать с электронной версией учебника и рабочей тетради.

#### !!!!! Помните!

Если к вашему классу присоединились новые ученики, вам необходимо удалить данный контент и пройти снова всю процедуру для того, чтобы ресурсы были им тоже доступны.

![](_page_27_Picture_11.jpeg)

![](_page_27_Picture_12.jpeg)

![](_page_28_Figure_0.jpeg)

![](_page_28_Picture_1.jpeg)

| ≈   macmillan<br>  education           |                                                  | 8.                         |
|----------------------------------------|--------------------------------------------------|----------------------------|
|                                        | Content My students Cores My messages            |                            |
| Recipients                             |                                                  |                            |
| Message                                | Вы можете отправлять элект<br>сообщения ученикам | ронные                     |
| Ø ~~~~~~~~~~~~~~~~~~~~~~~~~~~~~~~~~~~~ |                                                  | Send                       |
|                                        | Search Q                                         |                            |
| Powered by Blinklearning               |                                                  | Disclaimer FAQs Contact us |

![](_page_29_Picture_1.jpeg)

![](_page_29_Picture_2.jpeg)

# Pupil's Practice Kit – онлайн-ресурс для учащегося с упражнениями для отработки грамматики и лексики

![](_page_30_Picture_1.jpeg)

![](_page_30_Picture_2.jpeg)

# Presentation Kit Pupil's book – электронный вариант учебника для работы на интерактивной доске

![](_page_31_Figure_1.jpeg)

![](_page_31_Picture_2.jpeg)

# Presentation Kit Workbook— электронный вариант рабочей тетради для работы на интерактивной доске

#### = Presentation Kit (Workbook): Academy Stars 3

![](_page_32_Picture_2.jpeg)

![](_page_32_Picture_3.jpeg)

Unit 1 📀

Q

٦Ů

a۵

Ō

![](_page_33_Picture_0.jpeg)

# Желаем приятной и удобной работы!

![](_page_33_Picture_2.jpeg)